# **UNIVERSIDAD TÉCNICA DEL NORTE**

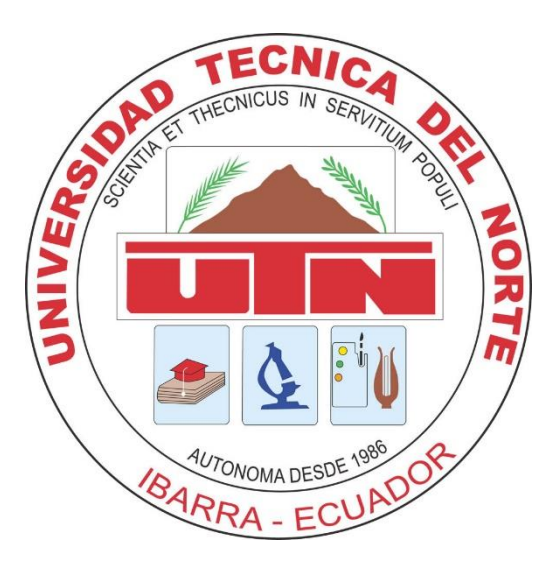

## FACULTAD DE INGENIERÍA EN CIENCIAS APLICADAS CARRERA DE INGENIERÍA EN SISTEMAS COMPUTACIONALES

#### MANUAL DE USUARIO

#### TEMA:

"SISTEMA WEB DINÁMICO DE PROMOCIÓN Y VENTA DE PAQUETES TURÍSTICOS PARA LA AGENCIA/OPERADORA WAWA TOURS CÍA. LTDA., APLICANDO RESPONSIVE WEB DESIGN"

AUTOR: CUASAPAS PONCE GANDHY LEANDRO

**DIRECTOR:** ING. MARCO PUSDA

IBARRA – ECUADOR

2016

## Contenido

| Manu | al de Usuario         | . 4 |
|------|-----------------------|-----|
| 1.   | Introducción.         | . 4 |
| 2.   | Propósito.            | . 4 |
| 3.   | Alcance.              | . 4 |
| 4.   | Interfaces de usuario | . 4 |

# Contenido de imágenes

| Ilustración 1: Página Principal                                            | 5  |
|----------------------------------------------------------------------------|----|
| Ilustración 2 Login del sistema                                            | 5  |
| Ilustración 3: página principal admin del sistema                          | 6  |
| Ilustración 4: página informativa del usuario                              | 6  |
| Ilustración 5: Página Creación de un tour                                  | 7  |
| Ilustración 6: Página Creación y edición de destinos                       | 7  |
| Ilustración 7: Página Creación y edición de servicios del tour             | 8  |
| Ilustración 8: Configuraciones de tours                                    | 8  |
| Ilustración 9: Datos informativos del tour                                 | 9  |
| Ilustración 10: Página edición detalles de un tour                         | 9  |
| Ilustración 11: Página edición detalles de un tour imágenes1               | .0 |
| Ilustración 12: Página edición servicios de un tour1                       | .0 |
| Ilustración 13: Página edición actividades de un tour1                     | .1 |
| Ilustración 14: Página reporte estadístico de tours vendidos1              | .1 |
| Ilustración 15: Página reporte estadístico de tours vendidos entre fechas1 | .2 |
| Ilustración 16: Página inicial clientes1                                   | .2 |
| Ilustración 17: Página tours publicados1                                   | .3 |
| Ilustración 18: Detalles de un tour1                                       | .3 |
| Ilustración 19: Procesar tour para compra1                                 | .4 |
| Ilustración 20: Procesar tour para compra PayPal1                          | .4 |
| Ilustración 21: Reporte de pago e importe1                                 | .5 |
| Ilustración 22: Historial de tours comprados del usuario1                  | .5 |

### Manual de Usuario

#### 1. Introducción.

El proyecto de trabajo de grado de la carrera de Ingeniería en Sistemas Computacionales de la Universidad Técnica del Norte, denominado Sistema web dinámico de promoción y venta de paquetes turísticos para la agencia/operadora Wawa Tours Cía. Ltda., aplicando responsive web design, ha sido propuesto por la Ing. Carolina Cuasapas gerente de la agencia de viajes WaWa Tours basado en la metodología de programación extrema XP y desarrollado bajo la herramienta Intellij Idea 14.2.

#### 2. Propósito.

Definir los requerimientos del sistema de venta y promoción de paquetes turísticos para la agencia de viajes Wawa Tours aplicando responsive web design, el mismo que estará a cargo su administración por Carolina Cuasapas, Yajaira Villareal, gerente y administradora respectivamente.

El sistema se encargará de publicar y realizar la venta en línea de un paquete turístico mediante el método de pagos PayPal.

#### 3. Alcance.

Se aplica al sistema web dinámico de promoción y venta de paquetes turísticos para la agencia/operadora Wawa Tours Cía. Ltda., aplicando responsive web design, que será implementado por el Egresado Gandhy Leandro Cuasapas Ponce de la Facultad de Ingeniería en Ciencias Aplicadas de la UTN, como proyecto de tesis.

A partir de los procesos que se tiene establecido para la creación de un paquete turístico se determina el diseño e implementación del sistema web de promoción y venta de paquetes turísticos para la agencia/operadora Wawa Tours Cía. Ltda., aplicando responsive web design, que permite optimizar los procesos de venta y publicidad de un paquete turístico.

#### 4. Interfaces de usuario.

A continuación se presentan los pasos a seguir para la utilización del sistema Wawa Tours:

#### Sección Administrador:

 Ingresar al sitio web de Wawa Tours, luego a la siguiente dirección: wawatours.com

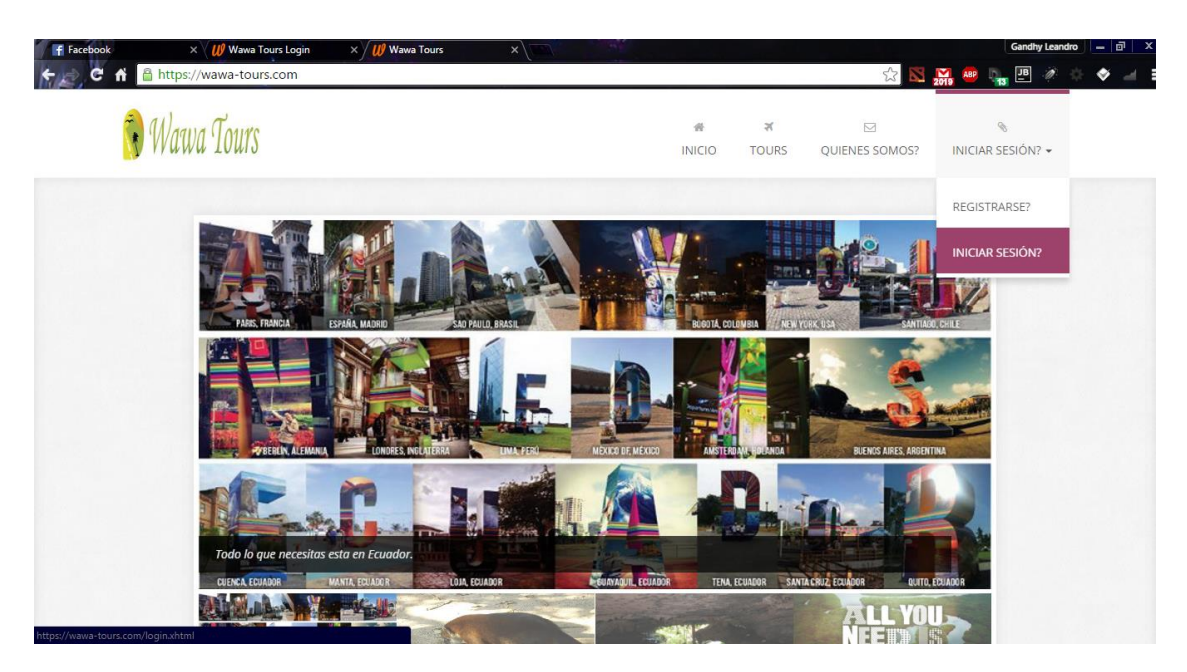

Ilustración 1: Página Principal

• Luego a la sección iniciar sesión:

| F Facebook | × 🖉 💔 Wawa Tours Logi   | in 🛛 🗙 💔 Wawa Tours | ×                                               |                                                                                                    | Gand     | hy Leandro | - 0 ×               |
|------------|-------------------------|---------------------|-------------------------------------------------|----------------------------------------------------------------------------------------------------|----------|------------|---------------------|
| + 2 C fi   | Attps://wawa-tours.com/ | login.xhtml         |                                                 | F ☆ 🔀 🚮 🧕                                                                                                    | 89 D. JB | 1 💠        | ♦ 🖃 ≡               |
|            |                         |                     |                                                 |                                                                                                    |          |            |                     |
|            |                         |                     |                                                 |                                                                                                    |          |            |                     |
|            |                         |                     |                                                 |                                                                                                    |          |            |                     |
|            |                         |                     | $\cap$                                          |                                                                                                    |          |            |                     |
|            |                         |                     | 77                                              |                                                                                                    |          |            |                     |
|            |                         |                     |                                                 |                                                                                                    |          |            |                     |
|            |                         |                     | leandritoo0803@gmail.com                        |                                                                                                    |          |            |                     |
|            |                         |                     |                                                 | and the second second second second second second second second second second second second second second second |          |            |                     |
|            |                         |                     |                                                 |                                                                                                    |          |            |                     |
|            |                         |                     |                                                 |                                                                                                    |          |            |                     |
|            | +                       |                     | Sing In                                         |                                                                                                    |          |            |                     |
|            |                         |                     |                                                 |                                                                                                    |          |            |                     |
|            |                         |                     | Olvidaste Tu Contraseña? Eres Nuevo? Registrate |                                                                                                    |          |            |                     |
|            |                         |                     |                                                 |                                                                                                    |          |            |                     |
|            |                         |                     |                                                 |                                                                                                    |          |            |                     |
|            |                         |                     |                                                 |                                                                                                    |          |            |                     |
|            |                         |                     |                                                 |                                                                                                    |          |            |                     |
|            |                         |                     |                                                 |                                                                                                    |          |            |                     |
|            | and h                   | and the set         |                                                 |                                                                                                    |          |            |                     |
|            | Maria de                |                     |                                                 |                                                                                                    |          |            |                     |
|            |                         |                     |                                                 |                                                                                                    |          |            |                     |
|            |                         |                     |                                                 |                                                                                                    |          |            |                     |
|            | 🧿 🙆 🔛 🛽                 |                     |                                                 |                                                                                                    | - P 🔁 .  | atl 🌒 ESP  | 15:09<br>11/02/2016 |

llustración 2 Login del sistema

• Una vez ingresado con los datos correspondientes, se muestra la página principal de administrador del sistema.

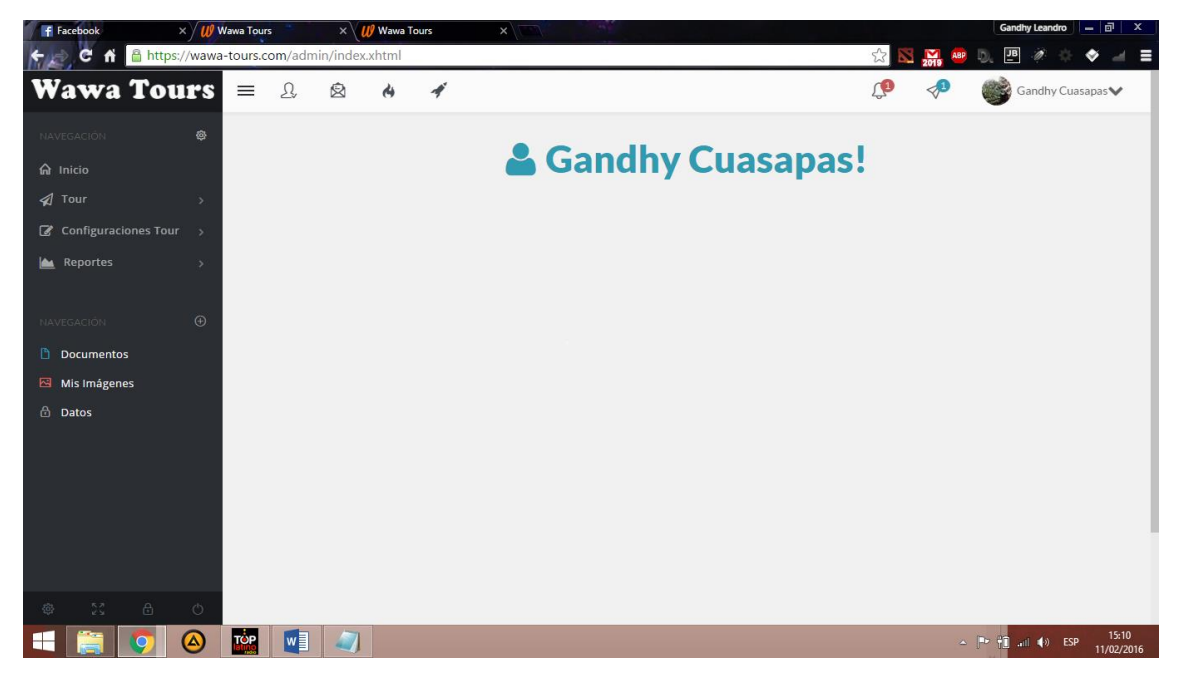

Ilustración 3: página principal admin del sistema

• En la pestaña perfil se muestra los datos concernientes al usuario que ha iniciado sesión.

| F Facebook                     | × / 💔 Wawa Tou   | ırs × \        | 💔 Wawa T    | ours | ×    |   |                 | Gandhy Leandro | - 🗗 🗙               |
|--------------------------------|------------------|----------------|-------------|------|------|---|-----------------|----------------|---------------------|
| 🗲 📄 🤁 🔒 http                   | s://wawa-tours.  | com/admin/edit | _perfil.xht | ml   |      |   | 🔂 📉 🎦 📲         | D. 🖭 🧖 🔶 🕯     | ♦ _ ≡               |
| Wawa To                        | urs =            | £ \$           | 4           | 4    |      |   | <b>(9</b>       | Gandhy Cuasa   | apas∨               |
| NAVEGACIÓN                     | ø                |                |             | _    |      |   |                 | 요 Perfil       |                     |
| ଲି Inicio                      |                  | Mi Pertil G    | andhy       | Cuas | apas |   |                 | 🕮 Mi Calendar  | rio                 |
| 幻 Tour                         | >                | 🥒 Cambiar Pa   |             |      |      |   |                 |                | ón                  |
| 🕼 Configuraciones Tou          | ur >             | Nombres        |             |      |      |   |                 |                |                     |
| 🕍 Reportes                     | >                | Ciudad Reside  | ncia        |      |      |   |                 |                |                     |
| NAVEGACIÓN                     | Ð                | Dirección Resi | dencia      |      |      |   |                 |                |                     |
| Documentos                     |                  | Teléfono       |             |      |      |   |                 |                |                     |
| 🖾 Mis Imágenes                 |                  | Fecha Nacimie  | nto         |      |      |   |                 |                |                     |
| 🔂 Datos                        |                  | Organización   |             |      |      |   |                 |                |                     |
|                                |                  | Telėfono Orga  | nización    |      |      |   |                 |                |                     |
|                                |                  | E-mail         |             |      |      |   |                 |                |                     |
|                                |                  |                |             |      |      | [ | 🖍 Editar Perfil | ? Cancelar     |                     |
|                                |                  |                |             |      |      |   |                 |                |                     |
| https://wawa-tours.com/admin/e | dit_perfil.xhtml |                |             |      |      |   |                 |                |                     |
|                                |                  |                | 1           |      |      |   | 4               | 🕞 🎦 📶 🌗 ESP    | 15:11<br>11/02/2016 |

Ilustración 4: página informativa del usuario

 En la pestaña Tour se tiene las opciones de creación de un tour, creación de destinos y creación de servicios que tendrá el tour de la siguiente manera:

| ← C fi  https://wawa-tours.com | m/admin/add_tour.xhtml                             |     | 2019 ABP | D. 🖭 🖉 💠 🔶 🖃 🔳                 |
|--------------------------------|----------------------------------------------------|-----|----------|--------------------------------|
| Wawa Tours ≡                   | D. B. 6 4                                          | (ja |          | Gandhy Cuasapas 🗸              |
| NAVEGACIÓN 🚳                   | CREAR TOUR                                         |     |          |                                |
| ♠ Inicio                       |                                                    |     |          |                                |
| 🖈 Tour >                       |                                                    |     |          |                                |
| ☑ Configuraciones Tour →       | CREARTOUR , AGREGAR SERVICIOS , AGREGAR ITINERARIO |     |          |                                |
| 🕍 Reportes >                   | •                                                  |     |          |                                |
|                                | Nombre *                                           |     |          |                                |
| NAVEGACIÓN 🕀                   | A Ingresa Un Nombre del Tour                       |     |          |                                |
| Documentos                     | Región *                                           |     |          |                                |
| 🖾 Mis Imágenes                 | Costa 👻                                            |     |          |                                |
| 🗄 Datos                        | Descripción *                                      |     |          |                                |
|                                | Descripción del Tour                               |     |          |                                |
|                                | Precio x Persona *                                 |     |          |                                |
|                                | Precio por Persona Dolares Ej: 120.00              |     |          |                                |
|                                | Nro Dias *                                         |     |          |                                |
| \$ 53 B O                      | 0                                                  |     |          |                                |
| 📑 🥘 💿 🔛                        |                                                    |     | ۵        | ► 🔂 () ESP 15:14<br>11/02/2016 |

Página de Creación de un paquete turístico.

Ilustración 5: Página Creación de un tour

| f Facebook           | ×) <b>//</b> v | /awa Tours |         | ×\          | 👂 Wawa T                 | ours                     |                                                                                            | Gandhy Leandro 😐 🗗 X              |
|----------------------|----------------|------------|---------|-------------|--------------------------|--------------------------|--------------------------------------------------------------------------------------------|-----------------------------------|
| 🗧 🔁 C 🖬 🔒 http       | os://wawa      | -tours.co  | om/adm  | nin/add_c   | lestinos.                | xhtml                    | ☆ 🛚 🙀                                                                                      | , 🐵 D, 🖭 🧭 🔅 🗇 🖃 🗉                |
| Wawa To              | urs            | ≡          | Ω,      | Ø           | 4                        | *                        | Ç• <                                                                                       | Gandhy Cuasapas                   |
|                      | ø              |            | CIL     |             |                          | ECI                      | DOR                                                                                        |                                   |
|                      |                |            | CIU     | DADI        | 5 DE                     |                          | DOR                                                                                        |                                   |
|                      | >              |            | El nave | egador se e | ncarga d                 | e buscar l               | dad escrita, caso contrario guarda la ciudad en este formato "Manta, Manabí, Ecuador - Cru | ıcita" .                          |
| 🖉 Configuraciones To | ur >           |            |         |             |                          |                          |                                                                                            |                                   |
| 🕍 Reportes           | >              |            | Ciudad  | 1           |                          | >\$ In                   | i Ciudades del Ecuador                                                                     |                                   |
|                      |                |            |         |             |                          |                          |                                                                                            | Constant                          |
|                      | Ð              |            |         |             |                          |                          |                                                                                            | Cancelar                          |
| Documentos           |                |            | #       | LUGAR       |                          |                          | EDITAR                                                                                     |                                   |
| 🖾 Mis Imágenes       |                |            | #       | Atacame     | s, Esmera                | ldas, Ecua               |                                                                                            |                                   |
| 🗄 Datos              |                |            | #       | Atuntaqu    | ii, <mark>Im</mark> babu | ira, Ecuad               |                                                                                            |                                   |
|                      |                |            | #       | Baltra      |                          |                          |                                                                                            |                                   |
|                      |                |            | #       | Barrio el   | Placer Qu                | uito, Pichi              | Ecuador                                                                                    |                                   |
|                      |                |            | #       | Bolívar, C  | archi, Ec                | uador                    |                                                                                            |                                   |
|                      | ¢              |            | #       | Cayambe     | , Pichinch               | n <mark>a,</mark> Ecuado |                                                                                            |                                   |
| 🗉 🚞 🧕                |                | TOP        | w       |             |                          |                          |                                                                                            | ▲ 🗗 🕄I ♦> ESP 15:15<br>11/02/2016 |

Página de edición y creación de los destinos de paquetes turísticos.

Ilustración 6: Página Creación y edición de destinos.

 Página de edición y creación de los servicios de los paquetes turísticos

| F Facebook ×           | Wawa Tou     | irs )        | × 🕼 Wawa T           | ours ×                             |              |              | Gandhy Leandro 😐 🗟 🗙 |
|------------------------|--------------|--------------|----------------------|------------------------------------|--------------|--------------|----------------------|
| 🗲 📄 C 🖬 🔒 https:/      | /wawa-tours. | com/admin/a  | dd_servicios.        | xhtml                              |              | 😭 🔀 🎦 ABP    | ). 🖭 🤌 🔶 🔶 🖃 🗏       |
| Wawa Tou               | rs =         | Q, &         | 4                    | 4                                  |              | <b>(19</b> 🛷 | Gandhy Cuasapas♥     |
| NAVEGACIÓN             | ø            | SED//        | CLOS                 |                                    |              |              |                      |
| 🖌 Inicio               |              | SERVI        | cios                 |                                    |              |              |                      |
| 🖈 Tour                 | >            | Servicios qu | e estaran Disp       | onibles en la creación de Tours.   |              |              |                      |
| 🕼 Configuraciones Tour | >            |              |                      |                                    |              |              |                      |
| 🕍 Reportes             | >            | Servicio     |                      | YI Ej: Comidas: Desayuno, Almuerz  | ro, Merienda |              |                      |
| NAVEGACIÓN             | Ð            |              |                      |                                    |              | Guardar      | Cancelar             |
| Documentos             |              | # SERV       | ICIO                 |                                    | EDITAR       |              |                      |
| 🛛 Mis Imágenes         |              | # Almu       | erzo                 |                                    |              |              |                      |
| 🗄 Datos                |              | # Anima      | ación Turística      | y Fiesta Infantil en el transporte |              |              |                      |
|                        |              | # City b     | y <mark>Night</mark> |                                    | 1            |              |                      |
|                        |              | # Desay      | vuno                 |                                    | ×            |              |                      |
|                        |              | # Desay      | yuno, Almuerzo       | o, Cena, Box Lunch                 | 1            |              |                      |
| @ X &                  | ð            | # Entra      | da a todos los l     | ugares que se vaya a visitar.      |              |              |                      |
| E 🚞 🧿 (                |              |              |                      |                                    |              | <b>∽</b> [   |                      |

Ilustración 7: Página Creación y edición de servicios del tour

 En la opción configuraciones del tour se tiene: Todos los tours si se desea editar sus opciones como servicios que posee, destinos e imágenes de publicidad de cada tour.

| Facebook >                 | Wawa Tours     | × 🕼 Wawa                                               | Tours ×                                                | ale se                                                 |                                        |                           | Gandt                    | ny Leandro     |
|----------------------------|----------------|--------------------------------------------------------|--------------------------------------------------------|--------------------------------------------------------|----------------------------------------|---------------------------|--------------------------|----------------|
| C 🔒 https:/                | /wawa-tours.cc | om/admin/edit_tour.xht                                 | ml                                                     |                                                        |                                        | 公<br>】                    | 2019 ABP DB              | Ø O 🔶          |
| /awa Tou                   | rs =           | £ 🖄 🔥                                                  | 4                                                      |                                                        |                                        |                           | - 🛹 🛛 🎯 G                | andhy Cuasapas |
|                            | ۲              | En esta sección se escoje<br>registro por motivos de h | ra el tour para luego ed<br>iistorial o tours que se h | tar sus detalles o bien su<br>a vendido con sus propie | is actividades , agregar ser<br>dades. | vicios más no eliminar ya | que no se deberia elimir | iar ningun     |
|                            |                |                                                        |                                                        |                                                        | 1 🔛 🖻 15 🔻                             |                           |                          |                |
|                            | >              | Nombre                                                 | Publicado                                              | Precio                                                 | Región                                 | # Días                    | # Noches                 | Editar         |
|                            | ×              | EI CENTRO DEL<br>MUNDO Y TÚ                            | si                                                     | 37.00                                                  | Sierra                                 | 1                         | 0                        |                |
| Reportes                   | >              | EXPLORANDO<br>QUITO                                    | si                                                     | 33.00                                                  | Sierra                                 | 0                         | 0                        |                |
|                            | •              | IMBABURA<br>MÁGICA<br>LEYENDA                          | si                                                     | 30.00                                                  | Sierra                                 | 0                         | 0                        | ۲              |
| Documentos<br>Mis Imágenes |                | Juguemos en el<br>MIC                                  | si                                                     | 30.00                                                  | Sierra                                 | 0                         | 0                        |                |
| Datos                      |                | Planeta agua                                           | si                                                     | 32.00                                                  | Sierra                                 | 0                         | 0                        |                |
|                            |                | QUITO CAPITAL<br>INTERAMERICANA<br>DE LA CULTURAS      | si                                                     | 30.00                                                  | Sierra                                 | 0                         | 0                        |                |
|                            |                | QUITO<br>COLONIAL                                      | si                                                     | 35.00                                                  | Sierra                                 | 1                         | 0                        |                |
|                            |                | Tulcán Histórico                                       | si                                                     | 5.00                                                   | Sierra                                 | 0                         | 0                        |                |
|                            |                |                                                        |                                                        | 14                                                     | 1 15 •                                 |                           |                          |                |
|                            | O              |                                                        |                                                        |                                                        |                                        |                           |                          |                |
|                            |                |                                                        |                                                        |                                                        |                                        |                           | ~ 🖻 🛍 🖬                  | II I€≫ ESP     |

Ilustración 8: Configuraciones de tours.

 Al hacer clic en el icono de editar se tiene los datos informativos del tour.

| F Facebook >         | K Wawa Tours     | 👻 🗶 Wawa Tours 🛛 🗙                  |                                     |             | Gandhy Leandro – 🗐 🗙                            |
|----------------------|------------------|-------------------------------------|-------------------------------------|-------------|-------------------------------------------------|
| 🗲 📄 C 🖬 🔒 https:/    | //wawa-tours.com | n/admin/edit_tour_all.xhtml         |                                     | 익 ☆ 🔀 🔛 😐 🛛 | ), 🖭 🖉 💠 🔶 🖃 🔳                                  |
| Wawa Tours           | = l &            | 14 4                                |                                     | <b>P</b>    | 🛷 👹 Gandhy Cuasapas 🗸                           |
| NAVEGACIÓN 🛛         |                  |                                     | 20280                               |             |                                                 |
| <b>⊜</b> Inicio      | EDITAR D         | DETALLES DEL TOUR <b>PLANETA AG</b> | GUA                                 |             |                                                 |
| ≰] Tour >            |                  |                                     |                                     |             |                                                 |
| Configuraciones Tour |                  | Editar Tour Editar Imágenes         | Editar Servicios Editar actividades |             |                                                 |
| A Reportes >         |                  | × B                                 | •                                   |             |                                                 |
| NAVEGACIÓN 💮         |                  |                                     |                                     |             |                                                 |
| Documentos           | Descrip          | oción                               |                                     |             |                                                 |
| 🖼 Mis Imágenes       | Nombre: Plane    | eta agua                            |                                     |             |                                                 |
| 🗄 Datos              | Descripción: R   | tecorriendo Quito                   |                                     |             |                                                 |
|                      | Precio: 32.00    |                                     |                                     |             |                                                 |
|                      | # Días: 0        |                                     |                                     |             |                                                 |
|                      | # Noches: 0      |                                     |                                     |             |                                                 |
|                      | Publicado: si    |                                     |                                     |             |                                                 |
|                      | Servicio         | os                                  |                                     |             |                                                 |
|                      | Servicios: Trar  | nsporte Turistico                   |                                     |             |                                                 |
|                      | Activida         | ades                                |                                     |             |                                                 |
|                      | Dia              | Lugar                               | Hora                                | Actividad   | t.                                              |
|                      | 0                | Parque Principal Tulcán             | 05:30:00                            | salida      |                                                 |
|                      |                  |                                     |                                     |             |                                                 |
|                      |                  |                                     |                                     |             |                                                 |
| @ % & O              |                  |                                     |                                     |             |                                                 |
|                      |                  |                                     |                                     | ≏ [         | > <mark>†1</mark> II ♦» ESP 15:24<br>11/02/2016 |

Ilustración 9: Datos informativos del tour

 En la opción editar tour se puede cambiar el valor del tour (precio) región así:

| F Facebook            | × 🕖 Wawa Tour     | s ×\U                    | 🎙 Wawa Tours              | ×                          |                             |            |           | Gandhy Lean   | tro 🗕 🗗 🗙               |
|-----------------------|-------------------|--------------------------|---------------------------|----------------------------|-----------------------------|------------|-----------|---------------|-------------------------|
| 🗲 📄 C 🖬 🖀 http        | os://wawa-tours.c | om/admin/edit_te         | our_seleccionado          | o.xhtml                    |                             |            | <br>🗘 🔀 🔀 | 😬 D. 🗷 🛷      | © ♦ ⊒ ≡                 |
| Wawa To               | urs ≡             | L 🖄                      | 4 4                       |                            |                             |            | <b>(1</b> | 3 Gandhy      | Cuasapas 🗸              |
| NAVEGACIÓN            | ۵                 | DETALLE                  | S TOUR                    |                            |                             |            |           |               |                         |
| 🔊 Tour                | >                 | Todos los datos co       | on respecto a el tou      | ır Planeta agua a editar s | on <b>necesarios</b> para p | proseguir. |           |               |                         |
| ☑ Configuraciones Tor | ur ><br>>         | Nombre * Planeta         | a agua<br>Nombre del Tour |                            |                             |            |           |               |                         |
| NAVEGACIÓN            | Ð                 | Región * Sierra<br>Costa |                           |                            | •                           |            |           |               |                         |
| Documentos            |                   | Descripción *            |                           |                            |                             |            |           |               |                         |
| Mis Imagenes          |                   | Descripción del          | Four                      |                            |                             |            |           |               |                         |
|                       |                   | Precio * 32.00           |                           |                            |                             |            |           |               |                         |
|                       |                   | Precio por Perso         | na Dolares Ej: 120.0      |                            | ^<br>~                      |            |           |               |                         |
|                       |                   | Nro Dias * 0             |                           |                            |                             |            |           |               |                         |
|                       |                   | 0                        |                           |                            | ^<br>~                      |            |           |               |                         |
|                       |                   | Nro de Noches * (        | 0                         |                            |                             |            |           |               |                         |
| @ 53 @                | Ó                 | 0                        |                           |                            | *<br>*                      |            |           |               |                         |
| E 📋 🧿                 |                   |                          |                           |                            |                             |            |           | - ₽• 🚹 all ♦0 | ESP 15:25<br>11/02/2016 |

Ilustración 10: Página edición detalles de un tour

 En la opción editar imágenes se puede cambiar las imágenes del tour seleccionado a edición:

| Wawa Tours     | ×             |           |        |           |            |           |                                                |          |            | Gandhy Leand  | • - 0      | х    |
|----------------|---------------|-----------|--------|-----------|------------|-----------|------------------------------------------------|----------|------------|---------------|------------|------|
| te C fi        | 🔒 https://waw | a-tours.c | om/adm | nin/edit_ | tour_ima   | genes.x   | khtml                                          |          | 2019 ABP   | D. 🖪 🖉        | 0 🔶 🖃      | =    |
| Wawa           | Tours         | =         | £,     |           | ୯          | 4         |                                                | <b>1</b> |            | Gandhy Gandhy | Cuasapas 🗸 |      |
| NAVEGACIÓN     |               |           | DE     | CALL      | C TO       | 10.10     | MÁCENES                                        |          |            |               |            |      |
| வி Inicio      |               |           | DE     | IALL      | 510        | JRIN      | MAGENES                                        |          |            |               | _          | . 1  |
| 🖈 Tour         |               |           | Editar | Imágenes  | del tour P | laneta ag | gua ingresa todas las imágenes para proseguir. |          |            |               |            | . 1  |
| 🕜 Configuracio | nes Tour >    |           | Imáger | n 1 *     |            |           |                                                |          |            |               |            | . 1  |
| 🕍 Reportes     |               |           | (      | +         | Buscar.    | . )       |                                                |          |            |               |            | . 1  |
|                |               |           | Imágei | n 2 *     |            |           |                                                |          |            |               |            | . 1  |
| NAVEGACIÓN     |               |           |        | +         | Buscar.    |           |                                                |          |            |               |            | . 1  |
| Documentos     |               |           | Imágei | n 3 *     |            |           |                                                |          |            |               |            | . 1  |
| 🖾 Mis Imágenes |               |           |        | +         | Buscar.    | •         |                                                |          |            |               |            | . 1  |
| 🔂 Datos        |               |           |        |           |            |           |                                                |          | Actualizar | Cance         | ar         |      |
|                |               |           |        |           |            |           |                                                |          |            |               |            | . 1  |
|                |               |           |        |           |            |           |                                                |          |            |               |            | . 1  |
|                |               |           |        |           |            |           |                                                |          |            |               |            | - 1  |
|                |               |           |        |           |            |           |                                                |          |            |               |            |      |
|                |               |           |        |           |            |           |                                                |          |            |               |            |      |
| @ 23           | <u>0</u>      |           |        | -         |            |           |                                                |          |            |               |            |      |
|                | $\bigcirc$    | TOP       | w      |           |            |           |                                                |          | ۵          | P 11 all ()   | ESP 11/02/ | 2016 |

Ilustración 11: Página edición detalles de un tour imágenes

 En la opción editar servicios se puede agregar o eliminar servicios del tour.

| 🔰 Wawa Tours         |              |            |              |            |                |   |   |          |     |       |          | Gandhy Leans  | fo – ol  |       |
|----------------------|--------------|------------|--------------|------------|----------------|---|---|----------|-----|-------|----------|---------------|----------|-------|
| 🗧 📄 C n 🔒 http       | os://wawa-to | urs.com/ad | dmin/edit_   | tour_ser   | vicios.xhtml   |   |   |          |     | <br>1 | 2019 ABP | D. 🖪 🥖        | ÷ 🔹 ,    | 1     |
| Wawa To              | urs 🛛        | <b>⊒</b>   |              | 4          | 4              |   |   |          |     | L.    |          | Gandhy Gandhy | Cuasapas | •     |
|                      | ø            | D          | FTALL        | FS SFI     |                |   | P |          |     |       |          |               |          |       |
| பொcio                |              |            |              |            |                |   |   |          |     |       |          |               | _        |       |
| 🖈 Tour               | >            | Edit       | ar Servicios | del tour F | Planeta agua . |   |   |          |     |       |          |               |          |       |
| 🕼 Configuraciones To | ur >         |            |              | 5          |                |   |   |          |     |       |          |               |          |       |
| 📤 Reportes           | >            | Serv       | ricios *     | Se         | leccione       |   |   | •        |     |       |          |               |          |       |
|                      |              |            | Agregar +    |            |                |   |   |          |     |       |          |               |          |       |
|                      | Ð            |            |              |            |                |   |   | Descrinc | ión |       |          |               | x        |       |
| Documentos           |              | Т          | ansnorte     | Turístic   | 0              |   |   | besenpe  |     |       |          |               |          |       |
| 🖾 Mis Imágenes       |              |            | unsporte     | Turistic   | .0             |   |   |          |     |       |          |               |          |       |
| 🗄 Datos              |              |            |              |            |                |   |   |          |     |       |          |               |          |       |
|                      |              |            |              |            |                |   |   |          |     |       |          |               |          |       |
|                      |              |            |              |            |                |   |   |          |     |       |          |               |          |       |
|                      |              |            |              |            |                |   |   |          |     |       |          |               |          |       |
|                      |              |            |              |            |                |   |   |          |     |       |          |               |          |       |
|                      |              |            |              |            |                |   |   |          |     |       |          |               |          |       |
|                      | Ó            |            |              |            |                |   |   |          |     |       |          |               |          |       |
|                      |              | p 🕠        |              |            |                | _ | _ |          |     | _     |          |               | FSD 15   | :30   |
|                      |              |            |              |            |                |   |   |          |     |       |          |               | 11/02    | /2016 |

Ilustración 12: Página edición servicios de un tour

En la opción editar actividades se puede eliminar y agregar una nueva actividad con los datos que se desee actualizar.

| / Wawa Tours ×          |                                                                                                    |                            |                                 |          |              | Gandhy Leandro | - 0 ×    |
|-------------------------|----------------------------------------------------------------------------------------------------|----------------------------|---------------------------------|----------|--------------|----------------|----------|
| 🗲 📄 C 🖬 🔒 https://wawa- | tours.com/adr                                                                                      | nin/edit_to                | ur_actividades.xhtml            |          | ର୍ 🏠 📉 🙀 🤷 🧕 | JB 🥖 🔅         | ♦ 🖃 ≡    |
| Wawa Tours 💻            | £ &                                                                                                | 4                          | *                               |          | L 🖓          | Gandhy Cu      | asapas 🗸 |
| NAVEGACIÓN              | DETAL<br>Editar Activi<br>Lugar *<br>Seleccione<br>Nro Dias *<br>Hora *<br>Criscope<br>Actividad * | LLES TOU<br>dades del tour | JR ACTIVIDADES<br>Planeta agua. | •        |              |                |          |
|                         | Dia                                                                                                |                            | Lugar                           | Hora     | Actividad    | x              |          |
|                         | 0                                                                                                  | Parque Pri                 | ncipal Tulcán                   | 05:30:00 | salida       |                |          |
| \$ % & U                |                                                                                                    |                            |                                 |          |              |                |          |
| O WNCCC0Dump3           |                                                                                                    |                            |                                 |          |              |                |          |
| 🕂 🧱 🚺 🙆 🔛 💘 🗐 🗐         |                                                                                                    |                            |                                 |          |              |                |          |

Ilustración 13: Página edición actividades de un tour

• En la opción reportes encontramos reportes concernientes a los tours que se realizaran próximamente, tours más vendidos.

| Wawa Tours × / 😢 todosLostou | sxhtml X 💋 Wawa Tours X                                                                                                    |       |              | Gandhy  | Leandro      | - 0         | x             |
|------------------------------|----------------------------------------------------------------------------------------------------|-------|--------------|---------|--------------|-------------|---------------|
| C f 🔒 https://wawa-tours.co  | m/admin/reportes/todosLostours.xhtml な                                                                                                    | 2019  | ABP D.       | JB      | Ø \$         | ۰ 🔶         | 4 =           |
| todosLostours.xhtml          | 1 / 8                                                                                                    |       | ¢            | ి       | 8            | ē           | Â             |
|                              | 11/02/2016                                                                                                    |       |              |         |              |             | ľ             |
|                              | 3024.00                                                                                                    |       |              |         |              |             | l             |
|                              | Juguemos en el MIC  El CENTRO DEL MUNDO Y TÚ MIMBABURA MÁGICA LEYENDA QUITO COLONIAL TUIcán Histórico QUITO CAPITAL INTERAMERICANA DE LA CULTURAS Planeta agua EXPLORANDO QUITO |       |              |         |              | +           |               |
| WNC/CCI0Du.mp3               |                                                                                                    | _     | *            | Mostrar | todas las de | scargas     | . ×           |
| 📑 👩 🛆 🏨                      |                                                                                                    | sour" | ~ <b>P</b> * | 70 atl  | 🔹 ESP        | 15<br>11/02 | :37<br>2/2016 |

Ilustración 14: Página reporte estadístico de tours vendidos

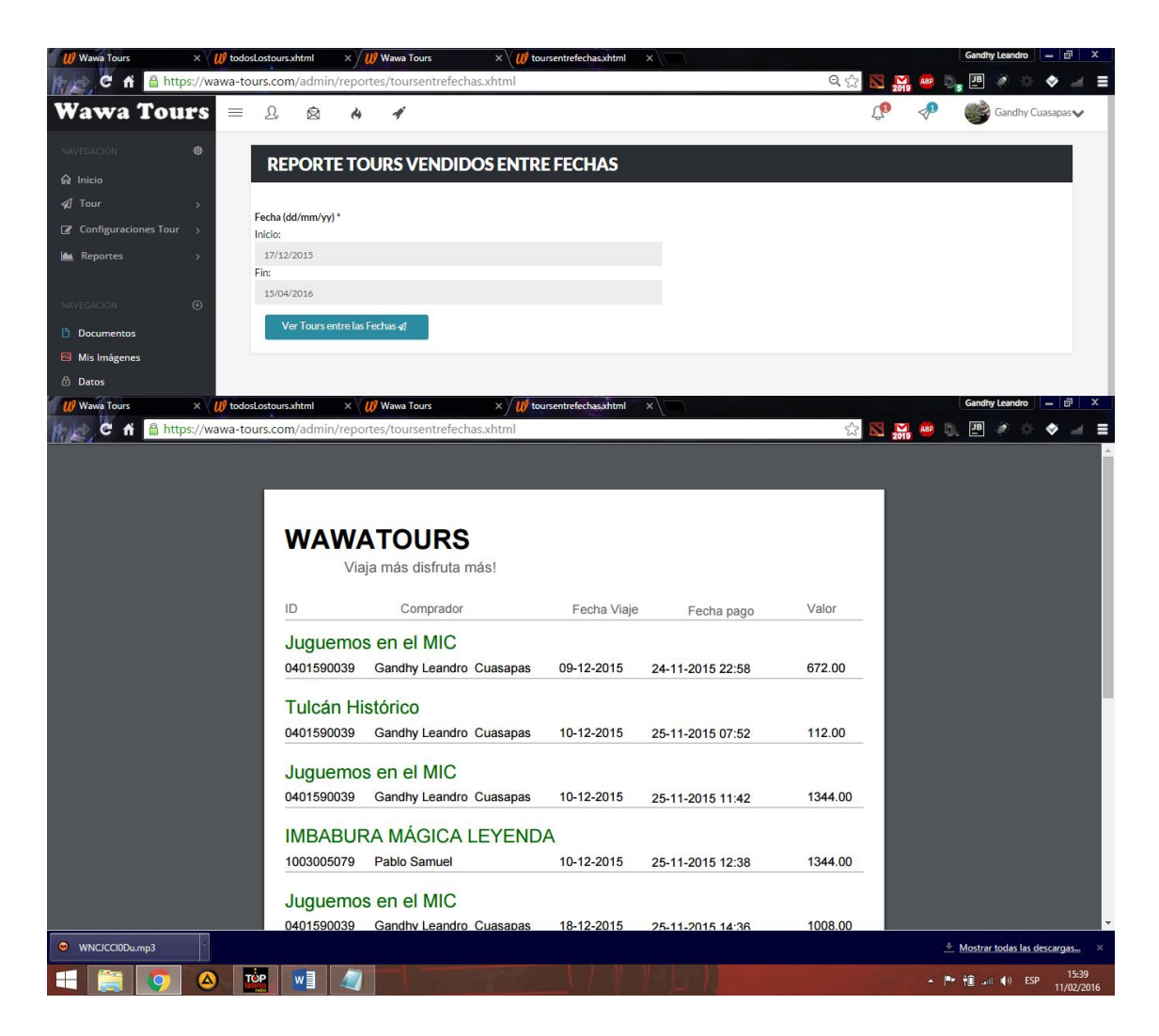

Ilustración 15: Página reporte estadístico de tours vendidos entre fechas

#### Sección Cliente:

• Iniciar sesión como cliente:

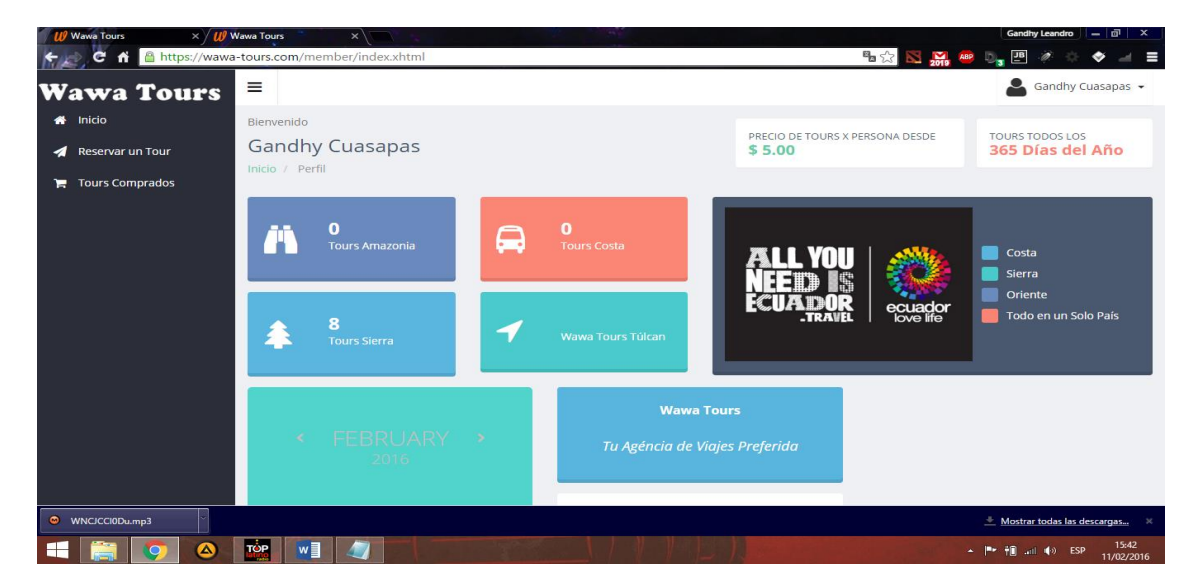

Ilustración 16: Página inicial clientes

 En la opción reservar un tour se tiene todos los tours publicados por los administradores del sitio:

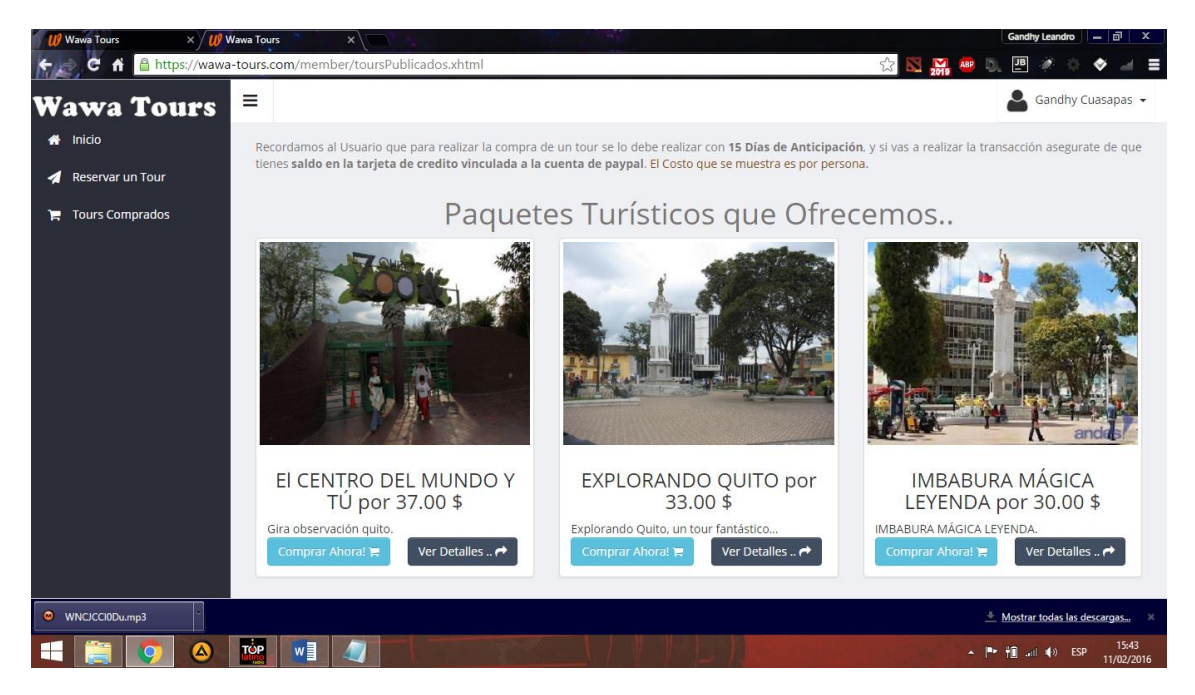

Ilustración 17: Página tours publicados

En esta sección el usuario escogerá de todos los tours que dispone la agencia para proceder a ver los detalles o a su vez a la compra directamente.

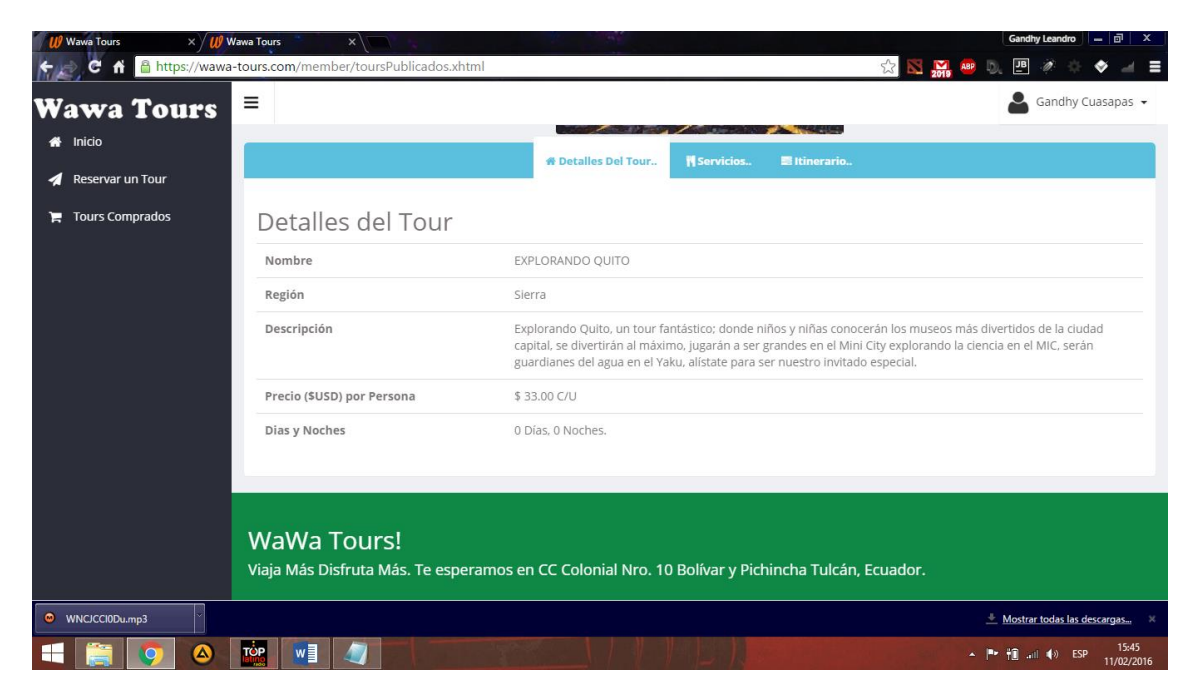

Ilustración 18: Detalles de un tour.

| Wawa Tours × W Wawa Tours              | ×                                                          | 34            |                         | Gandhy Leandro 📃 🗊 🗙          |
|----------------------------------------|------------------------------------------------------------|---------------|-------------------------|-------------------------------|
| 🗲 📄 🤁 🕺 🗎 https://wawa-tours.com/membe | er/procesarTourDetalles.xhtml                              |               | ☆ 🔀 🔛 😐                 | ), 🗷 🖉 🗢 🔶 🚽 🗏                |
| Wawa Tours 🗧                           |                                                            |               |                         | 💄 Gandhy Cuasapas 👻           |
| A Inicio                               |                                                            |               |                         |                               |
| 🚀 Reservar un Tour                     | <i>~</i>                                                   | 71)           | <b>~</b>                |                               |
| 🐂 Tours Comprados                      | Ť.                                                         | Wawa          | Tours                   |                               |
| Tour                                   | EXPLORANDO QUITO                                           |               |                         |                               |
| Nombre                                 | Gandhy Cuasapas, Ibarra, Imbabura,<br>Ecuador, UTN Ibarra, |               | Fecha Actual: 11/02/201 | 6 15:47:29                    |
| Cathle                                 | 0404500020                                                 |               | TOTAL                   |                               |
| Cedula                                 | 0401590039                                                 |               | \$ 1478.4               |                               |
| Personas                               | 40                                                         | 8             |                         |                               |
| Fecha                                  | 22/04/2016                                                 |               |                         |                               |
| Salida                                 |                                                            |               |                         |                               |
| Tour                                   |                                                            | Nro. Personas | P(U). x Persona         | Total                         |
|                                        | EXPLORANDO QUITO                                           | 40            | \$ 33.00                | \$ 1320                       |
| 1980                                   | Región Sierra<br>Status: En Proceso                        |               |                         |                               |
|                                        |                                                            |               |                         |                               |
| ● WNCJCCI0Du.mp3 ×                     |                                                            |               |                         | Mostrar todas las descargas X |
| = 🚞 👩 🛆 🕍 🖬                            |                                                            |               |                         |                               |

Si se desea proseguir a la compra se continua haciendo clic en el botón comprar:

Ilustración 19: Procesar tour para compra.

Luego de haber ingresado los datos se prosigue a realizar el pago mediante
 PayPal, iniciando sesión con su cuenta de PayPal.

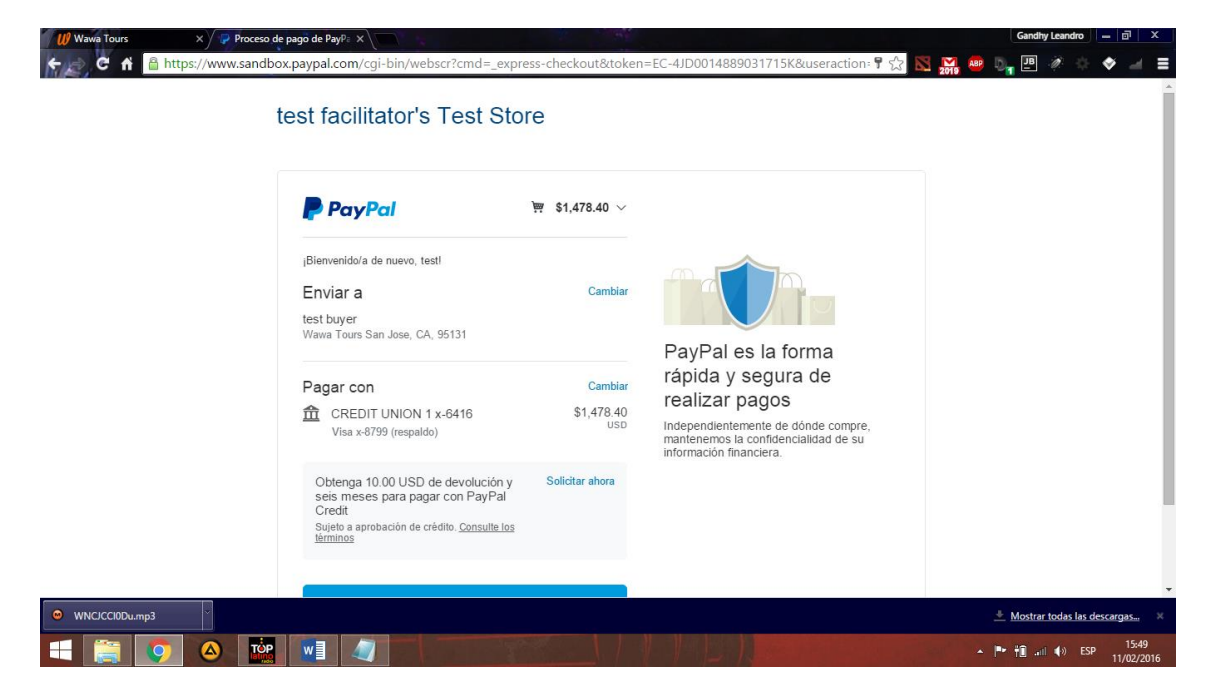

Ilustración 20: Procesar tour para compra PayPal.

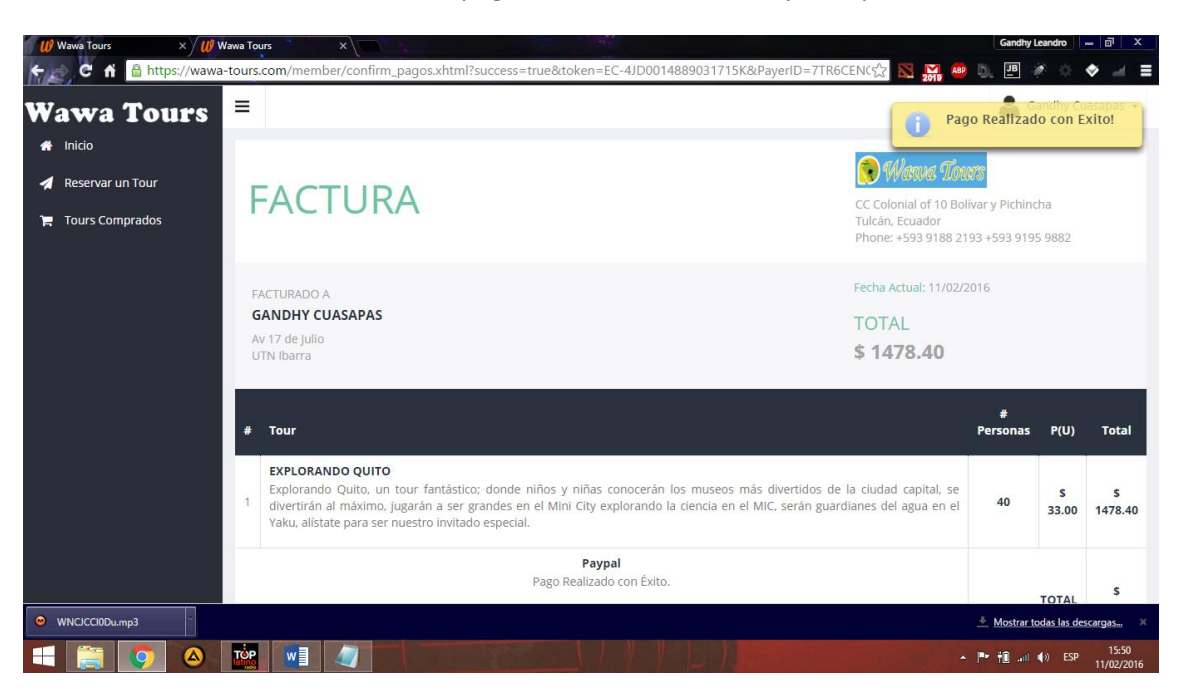

Una vez realizado el pago se muestra la factura y el importe del tour.

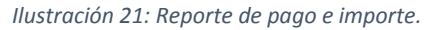

 Para ver los tours comprados se muestra en la opción tours comprados el historial de tours.

| 🛿 🕼 Wawa Tours 🛛 🗙 🖉 W  | 'awa Tours 🛛 🗙 🗹 Mcci                             | bidos (402) - leanc | irito X                    |                 |                       | Gandhy Leandro – 🗟 X  |  |
|-------------------------|---------------------------------------------------|---------------------|----------------------------|-----------------|-----------------------|-----------------------|--|
| 🗲 📄 C 🔒 🔒 https://wawa- | tours.com/member/tourscon                         | nprados.xhtml       |                            |                 | <b>唱</b> 公 🛽          | 1 🔛 🐵 🔍 🖭 🛷 🔅 🗇 🖃     |  |
| Wawa Tours              | =                                                 |                     |                            |                 |                       | Gandhy Cuasapas 👻     |  |
| 🖀 Inicio                |                                                   |                     |                            |                 |                       |                       |  |
| 🚀 Reservar un Tour      | Tours compra                                      | dos                 |                            |                 |                       |                       |  |
| 🍃 Tours Comprados       | Nombre del Tour                                   | Estado              | Fecha Pago                 | Precio<br>Total | Nro. de Personas Tour | Fecha del Tour        |  |
|                         | LEYENDA                                           | venneu              | 18:59:13.597               | 072.00          | 20                    | 2010-04-29 00.00.00.0 |  |
|                         | Planeta agua                                      | verified            | 2016-01-19<br>19:00:56.463 | 716.80          | 20                    | 2016-04-30 00:00:00.0 |  |
|                         | QUITO CAPITAL<br>INTERAMERICANA DE<br>LA CULTURAS | verified            | 2016-01-20<br>13:09:48.171 | 672.00          | 20                    | 2016-03-30 00:00:00.0 |  |
|                         | QUITO CAPITAL<br>INTERAMERICANA DE<br>LA CULTURAS | verified            | 2016-01-20<br>16:17:38.943 | 672.00          | 20                    | 2016-03-26 00:00:00.0 |  |
|                         | EI CENTRO DEL MUNDO<br>Y TÚ                       | verified            | 2016-01-20<br>16:18:34.075 | 994.56          | 24                    | 2016-03-25 00:00:00.0 |  |
|                         | QUITO CAPITAL<br>INTERAMERICANA DE<br>LA CULTURAS | verified            | 2016-01-20<br>20:17:59.845 | 1243.20         | 37                    | 2016-02-14 00:00:00.0 |  |
|                         | QUITO CAPITAL<br>INTERAMERICANA DE<br>LA CULTURAS | verified            | 2016-01-28<br>11:24:34.579 | 1041.60         | 31                    | 2016-02-12 00:00:00.0 |  |
|                         |                                                   |                     |                            |                 |                       |                       |  |
| 🔍 WNCICCIDDump3 🖉       |                                                   |                     |                            |                 |                       |                       |  |
| 📲 🧱 🧿 🛆 腔 📲 🖉           |                                                   |                     |                            |                 |                       |                       |  |

Ilustración 22: Historial de tours comprados del usuario.